# WFHOUND

## How To Clear Snapshots

### Wi-Fi Hound 2.4 GHz & 5 GHz RF Spectrum Analyzer

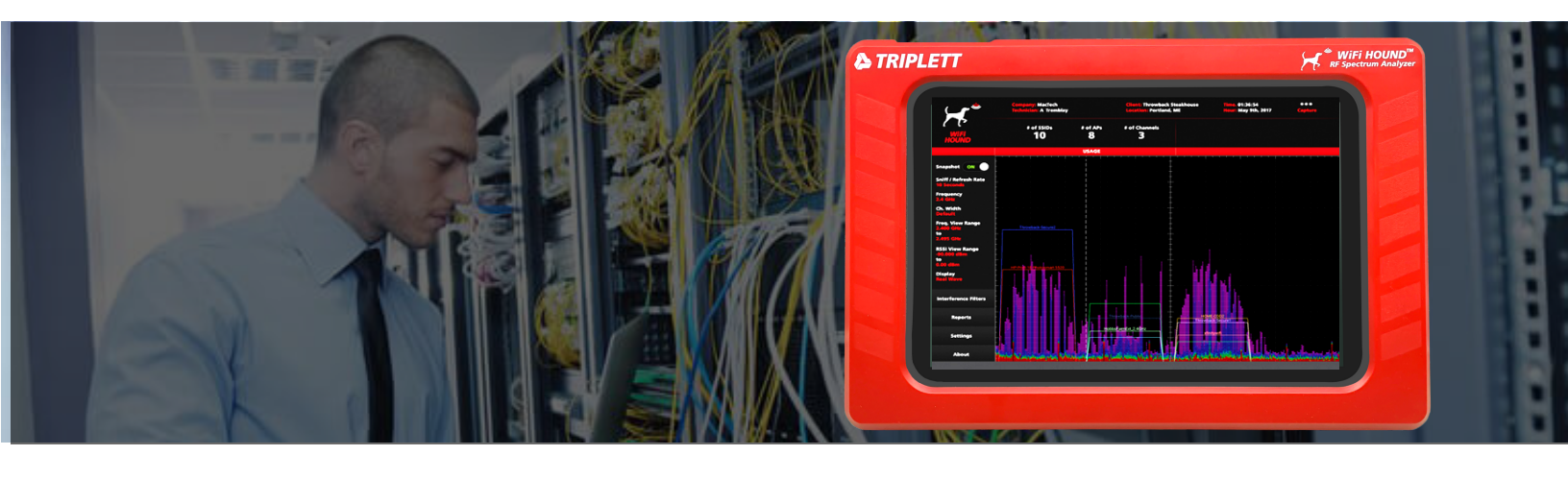

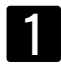

Swipe down in the upper left hand corner

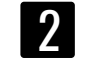

Press the drop-down arrow, then select Settings

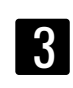

Witihin Settings, select Storage Settings> Storage

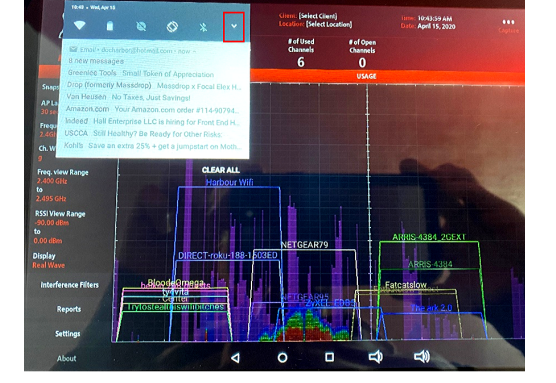

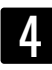

Witihin Storage, select Images Settings> Storage > Images

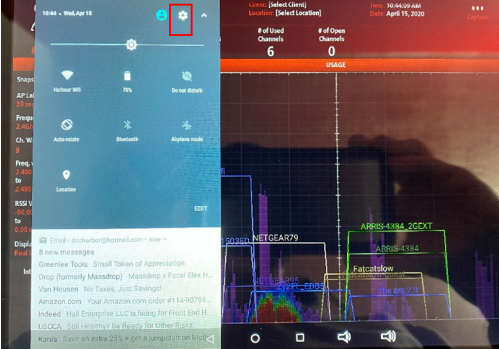

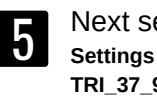

Next select, TRI 37 98 Settings > Storage > Images > TRI\_37\_98

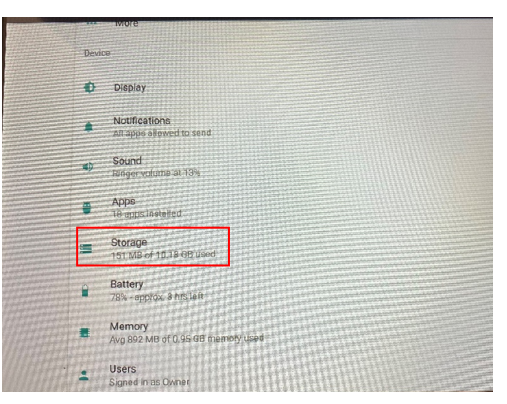

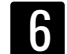

Witihin TRI 37 98, select Android

Settings > Storage > Images > TRI\_37\_98 > Android

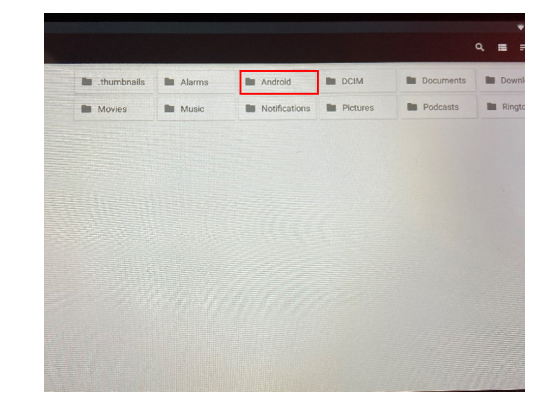

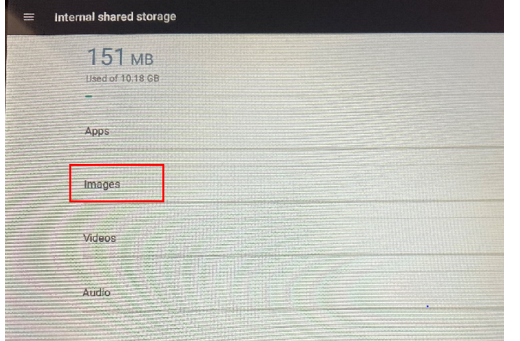

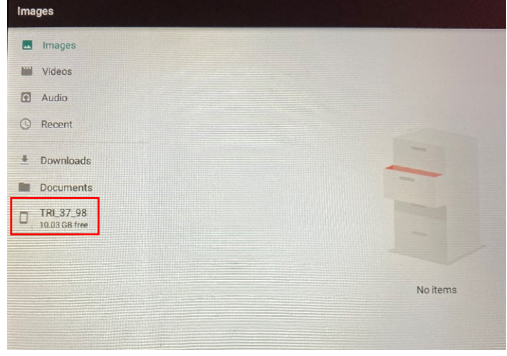

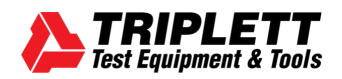

#### support@triplett.com

## How To Clear Snapshots

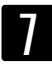

Witihin Android, select Data Settings > Storage > Images > TRI\_37\_98 > Android > Data

.

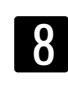

Image

Videos

Recent
Downloads

Documents
TRL37\_98
10.03 GB free

Next select, **com.triplett** Settings > Storage > Images > TRI\_37\_98 > Android > Data > com.triplett

com.andro.

nomedia

com.triplet...

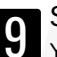

#### Select Files

You will get a listing of client setups as well as snapshots taken with no client setup. Select client name to enter that file to view saved snapshots

Settings > Storage > Images > TRI\_37\_98 > Android > com. triplett > Files

| 🖽 images                   | files |
|----------------------------|-------|
| Videos                     |       |
| Audio                      |       |
| C Recent                   |       |
| Downloads                  |       |
| Documents                  |       |
| TRI_37_98<br>10.03 GB free |       |
|                            |       |

| _ |  |
|---|--|
| 1 |  |
|   |  |
|   |  |

TRI\_37\_98

Select **Clients** Settings > Storage > Images > TRI\_37\_98 > Android > com. triplett > Files > Clients

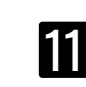

Here you will find all your snapshots.

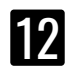

Press and hold one until it gets the check mark then select all the snapshots you want to delete and press the trash can in the upper right corner. Repeat this for each client saved here to clear out all snapshots.

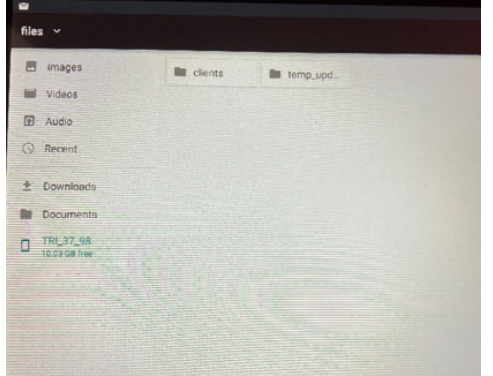

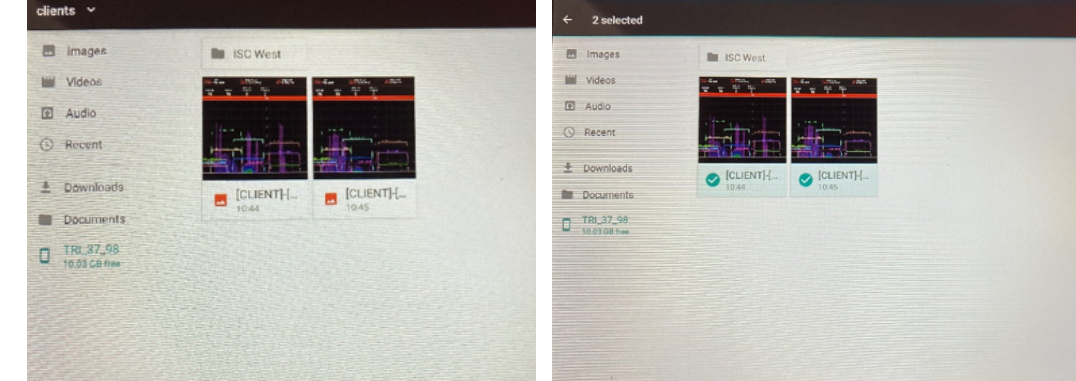

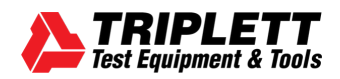